## NX5 Firmware Upgrade guide (Ver. 01.10)

## 1. Before upgrading the firmware

- Make sure you use fully charged batteries. If camera malfunction is caused during a firmware upgrade for the reasons given above, the mainboard may have to be serviced by a Samsung service centre, which may result in major repair charges.
- Before upgrading the firmware, make sure that you format the memory card on your PC or camera and then download the necessary firmware file.
- Download the firmware file into the root directory of the memory card.
- Do not operate the camera, remove the batteries, or cut the power while upgrading firmware. Operate the camera only after the firmware upgrade is complete.
- If the running firmware version is below 1.05, then you must upgrade firmware version of 1.15.
  To use the "i-function", you need to upgrade the firmware version of 1.20 again.

## 2. Improvement version of 01.10

- i-function compatibility (20mm & 20-50mm lens)
- AF speed improved
- We added distortion compensate function
- External GPS compatibility
- Other system stabilization AF speed improved

## 3. What is "i-function"?

- "i-function is that values and parameter settings like ISO, shutter speed, and aperture, are easy to control by using Samsung 20mm & 20-50mm lens with Samsung NX-10 camera.
- 1) "i-function" button : Press the "ifn" button on the side of lens.

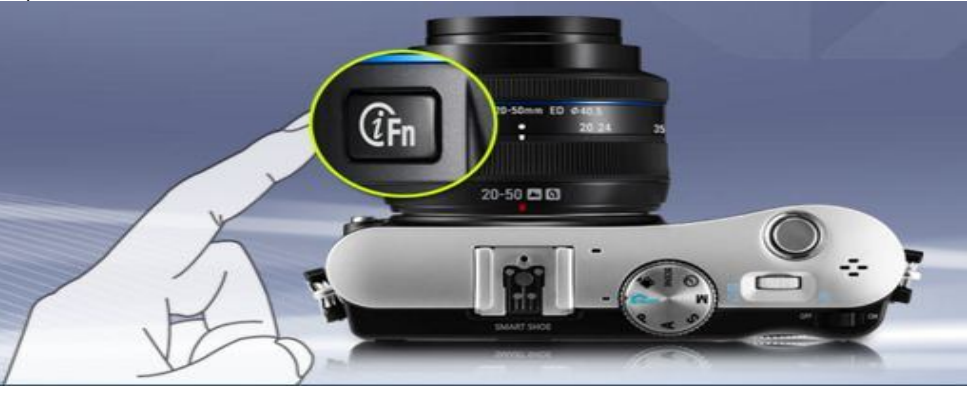

2) Focus(Value) Ring : To control parameter values

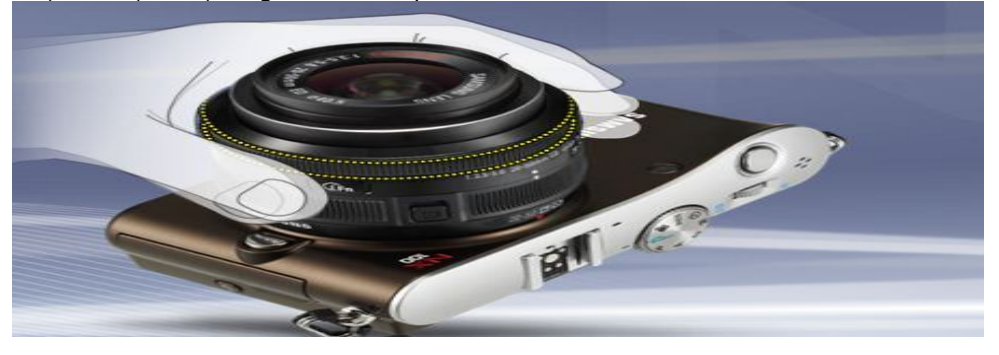

3) "i-function" interface : iFn Button + Ring Control

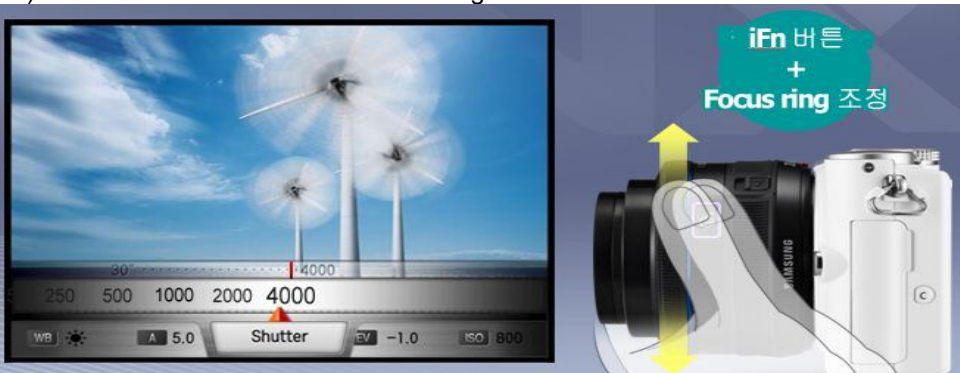

4. How to upgrade firmware?

- 1) Download the firmware file into the root directory of the SD memory card.
- 2) Insert the SD card on which the firmware file is to be saved.
- 3) Press the menu button.
- 4) Move to "Setup Menu 3" (Press the left button of 4-wat key.)
- 5) Select the "Firmware Update"

(After pressing the left button of 4-way key, press the OK button for 1 time.)

|                    | 🗘 🖓 🎝 🤅      |  |  |
|--------------------|--------------|--|--|
| Display Select     | Main Display |  |  |
| Video Out NTSC     |              |  |  |
| Anynet+ (HDMI-CEC) | On           |  |  |
| HDMI Size          | Auto         |  |  |
| Firmware Update    |              |  |  |
|                    |              |  |  |
|                    | Change       |  |  |

6) Select the "Body Firmware". (Press the OK button for 1 time)

| Q3      | Firmware Update        | Q3        | Firmware Update                               |
|---------|------------------------|-----------|-----------------------------------------------|
| Body Fi | rmware 01.10<br>rmware | Body Fire | Body Upgrade?<br>Ver.01.10 → Ver.01.10<br>Yes |
| MENU    | Exit OK Change         | MENU      | Back OK Set                                   |

7) Select "Yes". (After pressing the down button of 4-way key, press the OK button for 1 time.)

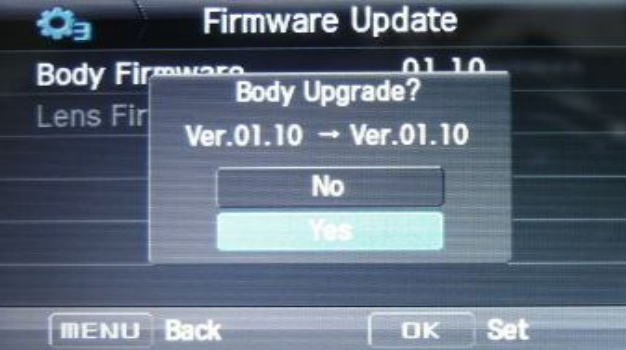

8) The upgrading progress bar will be increased, then after finishing it, camera will turn off

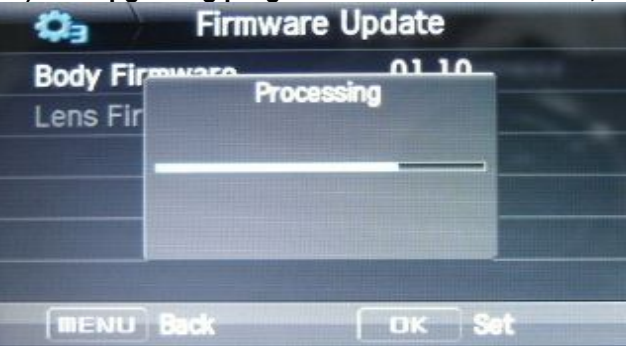

% Should you need further detailed information, or if you experience difficulty in upgrading firmware, do not proceed with the process on your own. Visit a Samsung service centre near you.